# Premiers pas dans le traitement d'images

Utiliser une **double boucle** pour parcourir les pixels d'une image. Modifier une image.

#### I Première étude

**Objectifs** 

Dans cette partie, nous travaillerons sur l'image ci-contre :

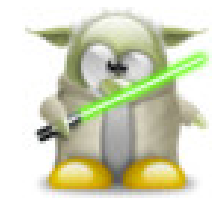

tux yoda.jpg

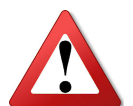

Copier l'image *tux\_yoda.jpg* présente sur le lecteur *Classe* dans votre dossier personnel puis **modifier le chemin vers l'image** dans le code suivant pour l'ouvrir.

```
from PIL import Image
#Attention au chemin vers l'image !!
MonImage = Image.open("P:\\SNT\\IMG\\tux_yoda.jpg")
print(MonImage.size)
print(MonImage.getpixel((45, 40)))
MonImage.show()
```

2. Quelle est la couleur du pixel de coordonnées (45; 40) ?.....

3. Trouver les coordonnées d'un pixel de couleur jaune : .....

- 4. Modifier l'image pour que le pixel de coordonnées (20;20) soit bleu.
- 5. Mettre un pixel de couleur rouge au bout de du sabre laser.

```
from PIL import Image
 #Attention au chemin vers l'image !!
 MonImage = Image.open("P:\\SNT\\IMG\\tux yoda.jpg")
 Taille = MonImage.size
 for c in range(Taille[0]):
8
      for l in range(Taille[1]):
9
           rgb = MonImage.getpixel((c, l))
10
          R = rqb[0]
11
          G = rgb[1]
12
           B = rgb[2]
13
          MonImage.putpixel((c, l), (R, 0, B))
14
15
<sup>16</sup> MonImage.show()
```

7. Retirer une autre couleur ou inverser des couleurs à l'aide du code précédent.

## II Niveaux de gris

- 1. Comment définir un *gris* en RGB ?.....
- 2. Que deviendrait un pixel de composante RGB : (14,212,177) lors de cette transformation ?

.....

3. Compléter le programme suivant :

```
from PIL import Image
2
  #Attention au chemin vers l'image !!
  MonImage = Image.open("P:\\SNT\\IMG\\paysage.jpg")
5
  Taille = MonImage.size
  #Traitement de l'image :
8
10
11
12
13
14
15
16
17
18
19
20
21
22
23
24
25
26
  MonImage.show()
27
```

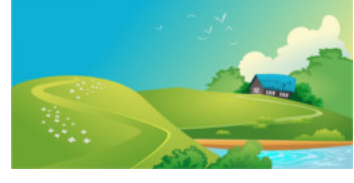

paysage.jpg

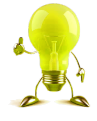

Voici, en vrac, des lignes de code qui peuvent être utilisées :

- gris = int((R+G+B)/3)
- MonImage.putpixel((c, l), (gris, gris, gris))
- R = rgb[0]
- for c in range(Taille[0]):
- for l in range(Taille[1]):
- rgb = MonImage.getpixel((c,l))
- 4. Transformer en niveaux de gris la même image en utilisant cette fois-ci un minimum ou un maximum.

#### **III** Retirer une couleur

1. Quelle couleur a été retirée dans l'image ci-contre?

2. Créer votre programme pour retirer une couleur.

### IV Négatif d'une image

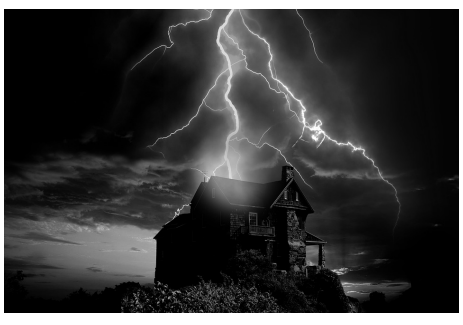

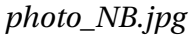

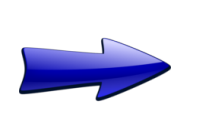

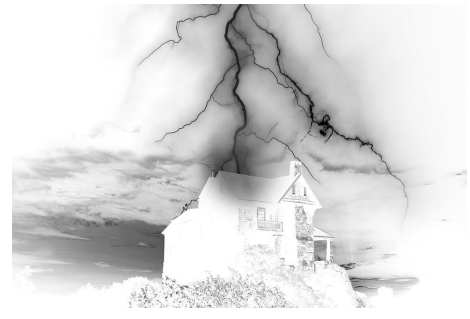

photo\_NB\_negative.jpg

1. À votre avis, que s'est-il passé sur chaque pixel de l'image lors de cette transformation ?

| <br> |  |
|------|--|
| <br> |  |
| <br> |  |
| <br> |  |

2. Que deviendrait un pixel de composante RGB (10, 10, 10) lors de cette transformation ?

.....

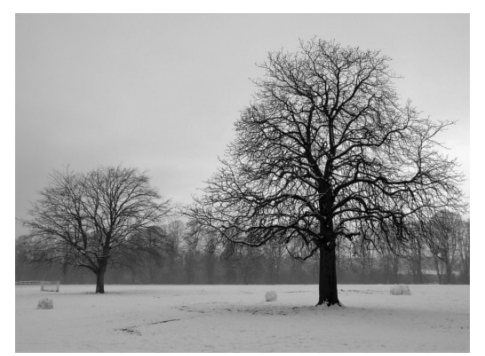

photo2\_NB.jpg

#### V Message caché

L'image ci-dessous contient un message caché. Quel est ce message ?

3. Charger l'image ci-contre et créer son image négative :

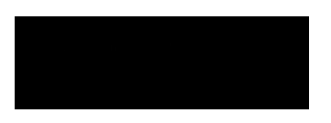

message.png